## Installing Java: External Users

Version: 8\_112

Updated: 11/8/2016

\*\*Note: Do not install the below instance without consulting your IT teams to ensure this practice does not violate your company policies. The below versions of Java are also compatible with Documentum. \*\*

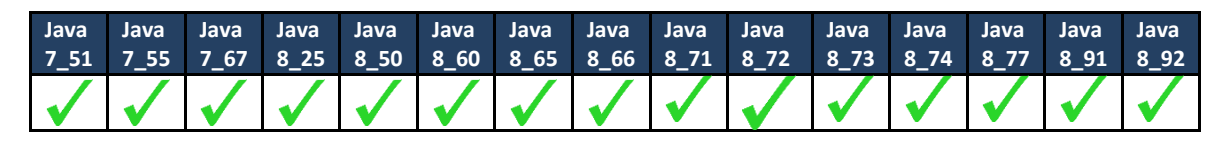

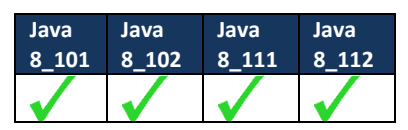

1) To install Java 8\_112, please <u>Right click and select "Open Hyperlink"</u>.

Click or scroll to the Java SE Runtime Environment 8u112 and select **Accept License Agreement** radio box

Please select:

Windows x86 Offline 53.49 MB

1B jre-8u112-windows-i586.exe

| Java SE Runtime Environment 8u112<br>You must accept the Oracle Binary Code License Agreement for Java SE to download this<br>software. |              |                                  |  |
|----------------------------------------------------------------------------------------------------|--------------|----------------------------------|--|
| Accept Licen                                                                                                    | se Agreement | Decline License Agreement        |  |
| Product / File Description                                                                                                    | File Size    | Download                         |  |
| Linux x86                                                                                                    | 56.92 MB     | jre-8u112-linux-i586.rpm         |  |
| Linux x86                                                                                                    | 72.73 MB     | jre-8u112-linux-i586.tar.gz      |  |
| Linux x64                                                                                                    | 54.37 MB     | jre-8u112-linux-x64.rpm          |  |
| Linux x64                                                                                                    | 70.24 MB     | jre-8u112-linux-x64.tar.gz       |  |
| Mac OS X                                                                                                    | 62.22 MB     | jre-8u112-macosx-x64.dmg         |  |
| Mac OS X                                                                                                    | 53.86 MB     | jre-8u112-macosx-x64.tar.gz      |  |
| Solaris SPARC 64-bit                                                                                                    | 52.07 MB     | jre-8u112-solaris-sparcv9.tar.gz |  |
| Solaris x64                                                                                                    | 49.89 MB     | jre-8u112-solaris-x64.tar.gz     |  |
| Windows x86 Online                                                                                                    | 0.7 MB       | jre-8u112-windows-i586-iftw.exe  |  |
| Windows x86 Offline                                                                                                    | 53.49 MB     | jre-8u112-windows-i586.exe       |  |
| Windows x86                                                                                                    | 59.13 MB     | jre-8u112-windows-i586.tar.gz    |  |
| Windows x64 Offline                                                                                                    | 60.86 MB     | jre-8u112-windows-x64.exe        |  |
| Windows x64                                                                                                    | 62.63 MB     | jre-8u112-windows-x64.tar.gz     |  |
|                                                                                                    |              |                                  |  |

- 2) Click "Run" when prompted in the browser. For any User Account Control pop-ups select "Yes".
- 3) Click on the "**Install**" button in the Java set up screen and follow the instructions provided. <u>DO NOT</u> check, the "Change destination folder."
- You <u>may</u> receive the below notification. If prompted, click the "Remind Me Later" button to proceed and contact your local IT support. This will ensure limited impact on other Java-dependent applications.

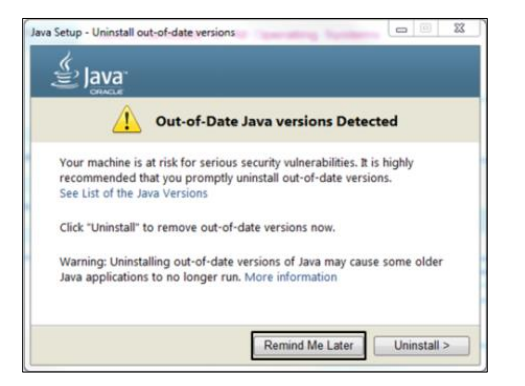

 If prompted, click next on the below screen. <u>DO NOT uncheck the "Restore Java security prompts"</u> box. After the installation has completed you will be alerted of a successful installation. Click on "Close".

| Java Setup - Restore Security Prompts                                                                                                    |  |
|----------------------------------------------------------------------------------------------------|--|
| Java<br>Source                                                                                                    |  |
| Restore Java security prompts                                                                                                    |  |
| Some Java security prompts have been hidden when you selected the<br>'Don't show this again' option. You can improve the security of your<br>personal information by restoring these prompts every 30 days.<br><u>More<br/>information</u><br>If Restore Java security prompts |  |
| Next >                                                                                                    |  |

- 6) Your default browser will open after installation has completed. Close Browser <u>DO NOT click "Verify</u> Java version."
- 7) After installation is complete, access the Java Control Panel:

Start > Control Panel > Java

Note: You can also verify the installed version via the, "About" button on the General tab.

- 8) Click on the "Update" Tab,
  - a. <u>Uncheck</u> the box for "Check for Updates Automatically".
  - b. Select "Do Not Check" in the pop up.
  - c. DO NOT click on the "Update Now" at the bottom of the tab.
  - d. Click the "Apply" button.
- 9) Click on the "Security" tab. Change the Security Level to High; hit "**Apply**" and then "**OK**" to close the Java Window.

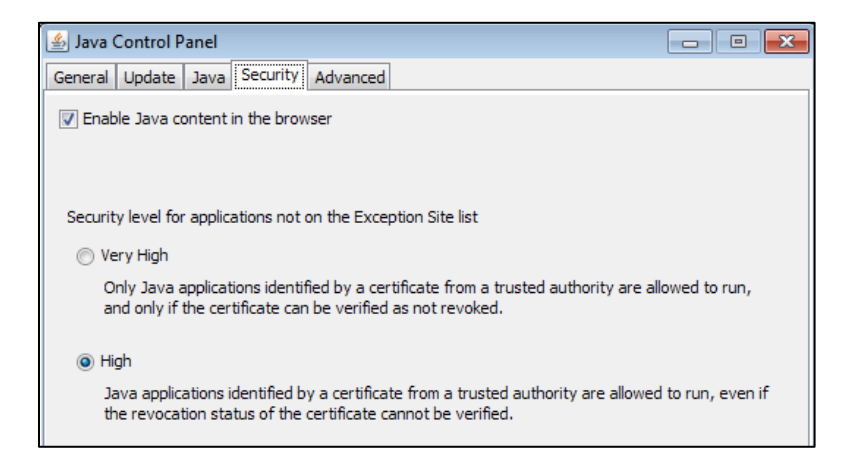

- 10) Click on "**Edit Site List**" under Exception Site List add the following URL for Documentum, Accept any pop-up messages that may appear. Tip: Use CTRL +C and CTRL +V to copy and paste.
  - i. **Documentum:** https://collaborationspace.ge-energy.com/
- 11) After adding the URL, hit "Apply" and then "OK" to close the Java Window.

Note: For previous versions of Java, change the Security Level to Medium; and follow the above instructions.

12) Clear browser cache and close all browser sessions.

Internet Explorer:

- a. Open Internet Explorer.
- b. From the Tools menu choose Internet Options.
- c. On the General tab, under Browsing history, click "Delete"
- d. Un-check the Preserve Favorites website data box.
- e. Check the Temporary Internet files, Cookies, and History boxes.
- f. Click the Delete button.
- g. Click the "Apply" and then "OK" button.

Firefox:

- a. Click the menu button and choose Options.
- b. Select the Advanced panel.
- c. Click on the Network tab.
- d. In the Cached Web Content section, click "Clear Now".
- e. Click "**OK**" to close the Options window.
- 13) Open a new session and begin using Documentum. If prompted with the below pop-up please follow the on screen instructions.

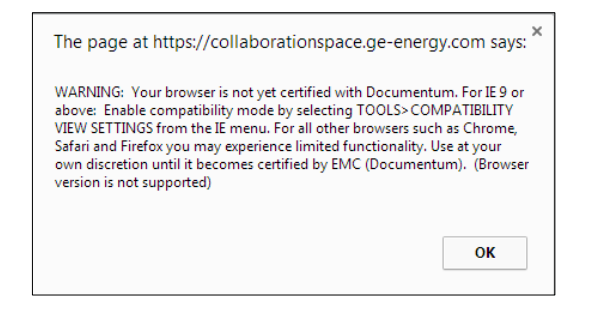

For any additional issues or questions, please email: ebusinesstechsupport@ps.ge.com